## Installing PicoJet Drivers on your MF Digital System.

| Step #1<br>Whether you downloaded the drivers<br>from the MF Digital Website or<br>viewing from the included CD, this is a<br>list of the files you should see.<br>Locate the setup.exe file. The icon is a<br>box with a CD in front of it. It's<br>indicated here by a red circle. | PicodstDrivers     File EdX Verre Farcetes Tools Help     The EdX Verre Farcetes and setting/sharen/Destbloo/FlooletDrivers     File and Funder Tasks   PicodstD   PicodstD < |
|----------------------------------------------------------------------------------------------------|----------------------------------------------------------------------------------------------------|
| When the SETUP is executed, this is<br>the first screen to pop up. Your system<br>is being checked for any previous<br>installation of the PicoJet Drivers.                                                                                                    | MF-Digital - Pico Jet 6000 Installing Pico Jet 6000  Installing System  2. Preparing to Install  3. Installing  4. Configuring Your Product  Tere Disk Space: 13894712 KB                                                                                                    |
| If no previous drivers are detected, this<br>screen pops up next.<br>Please click the NEXT button to<br>continue with the installation.<br>NOTE: Should a previous version be<br>detected, a prompt asking you to<br>remove the drivers will be asked.<br>Please choose UNINSTALL.   | MF-Digital - PicoJet 6000         Welcome to the Install Wizard for MF-Digital         icoJet 6000         The Install Wizard will install MF-Digital PicoJet 6000 on your computer. To continue, click Next.         WARNING: This program is protected by copyright law and international treates.         Before clicking Next, please save all of your work, close any open programs, and temporarily disable your anti-virus program.         < Back       Next > Cancel                                                                                                    |

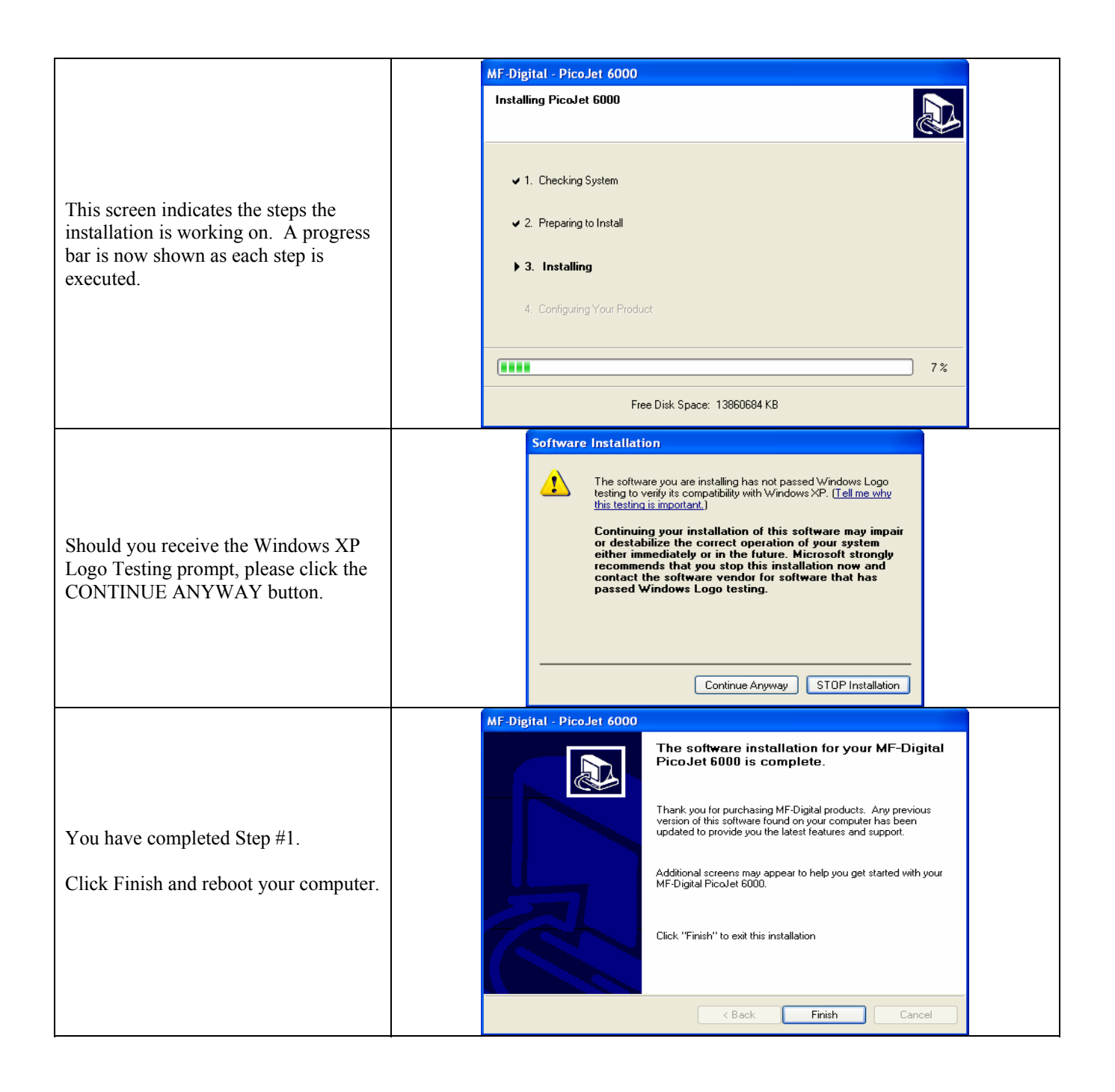

|                                                                                                    | Found New Hardware Wizard                                                                                                    |  |
|----------------------------------------------------------------------------------------------------|----------------------------------------------------------------------------------------------------|--|
| Step #2When you're the loader's PC has<br>reloaded Windows, connect the USB<br>cable from your PicoJet 6000 Printer to<br>your loader's USB port.After the PicoJet is connected to the<br>loader's PC. This screen appears.Change the Option "Install from a<br>specific location" by clicking the radial<br>button.Now Click NEXT. | Welcome to the Found New Lardware Wizard         This wizard helps you install software for:         Picolet 6000         Image: Control of the control of the control |  |
| On this screen, be sure there is a DOT<br>in the Search for the best driver in<br>these locations option.<br>Whether you're loading the drivers                                                                                                    | Found New Hardware Wizard Please choose your search and installation options.                                                                                                    |  |
| from the CD or if you downloaded the<br>drivers from the website, the procedure<br>is the same.                                                                                                    | <ul> <li>Search for the best driver in these locations.</li> <li>Use the check boxes below to limit or expand the default search, which includes local paths and removable media. The best driver found will be installed.</li> <li>Search removable media (floppy, CD-ROM)</li> <li>Include this location in the search:</li> </ul>                                                                                                    |  |
| Click the browse button and navigate<br>the path below.<br>X:/enu/drivers/win2kxp                                                                                                    | P <u>coJetDrivers as of 11-16-05\enu\drivers\win2k_xp</u> Browse     Onn't search. I will choose the driver to install.     Choose this option to select the device driver from a list. Windows does not guarantee that     the driver you choose will be the best match for your hardware.                                                                                                    |  |
| Where X is location of the drive,<br>where the drivers are stored. Then<br>click OK. You will be returned to this<br>screen. Now click NEXT.                                                                                                    | Cancel                                                                                                    |  |
|                                                                                                    | Found New Hardware Wizard Please wait while the wizard searches                                                                                                    |  |
| This screen indicates the installation<br>will begin the copying process of the<br>driver files over to the loader's PC.                                                                                                    | Picolet 6000                                                                                                    |  |
|                                                                                                    | < Back Next > Cancel                                                                                                    |  |

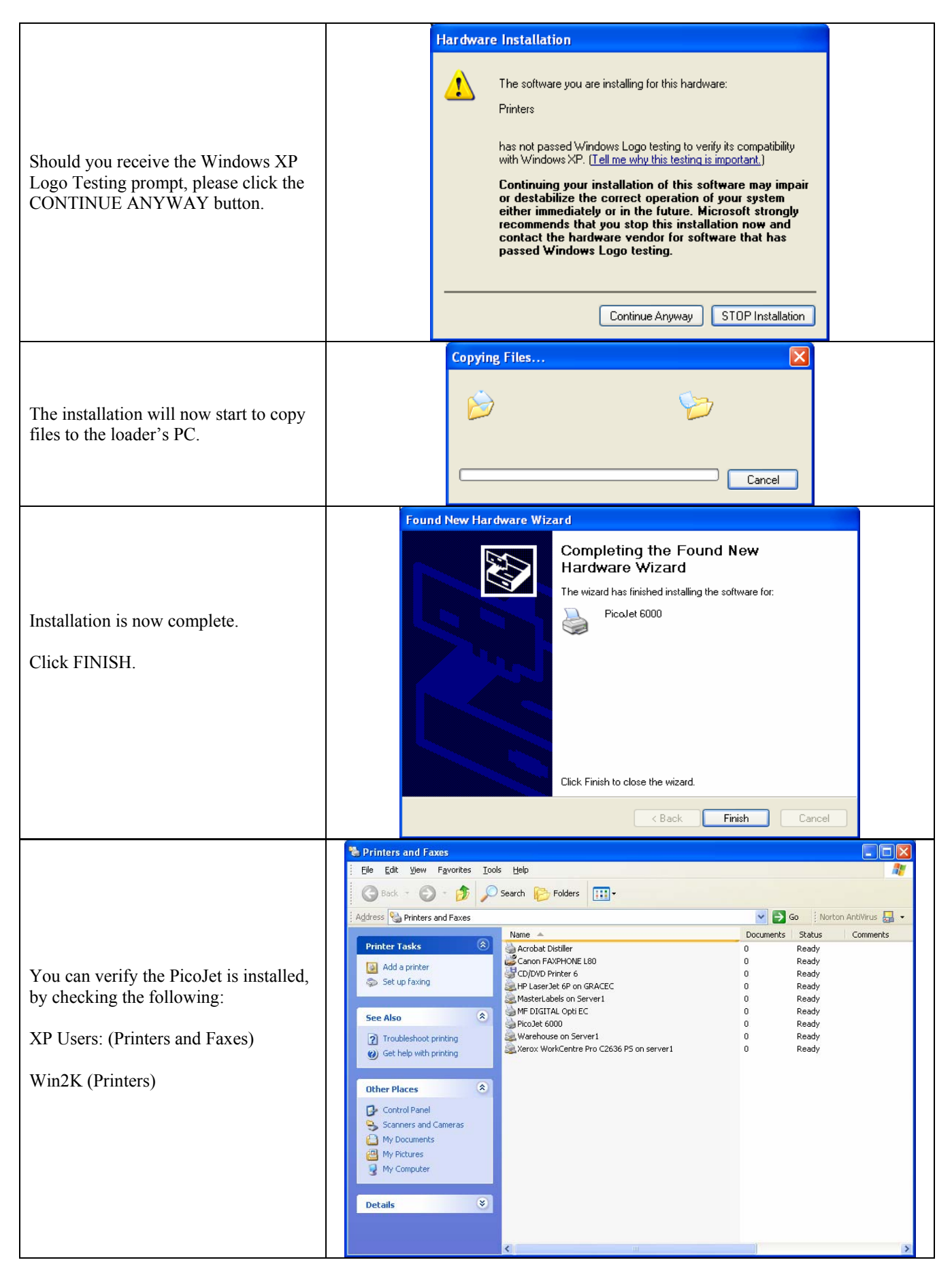

|                                          | PicoJet 6000 Printing Preferences                                                 |  |  |
|------------------------------------------|-----------------------------------------------------------------------------------|--|--|
|                                          | Paper/Quality Basics Color Mask Settings About Utilities Alignment                |  |  |
|                                          | Rev: 1.0.0.3 (November 11 2005)                                                   |  |  |
|                                          | Test print                                                                        |  |  |
|                                          |                                                                                   |  |  |
| Right clicking on the PicoJet Icon and   | Clean                                                                             |  |  |
| choosing Printing Preferences, then      |                                                                                   |  |  |
| selecting the Utilities Tab will show    |                                                                                   |  |  |
| the current revision of the drivers.     | Diagnostics print                                                                 |  |  |
|                                          |                                                                                   |  |  |
| Note the info above the TEST PRINT       | Ink Level                                                                         |  |  |
| button.                                  |                                                                                   |  |  |
|                                          |                                                                                   |  |  |
|                                          |                                                                                   |  |  |
|                                          |                                                                                   |  |  |
|                                          |                                                                                   |  |  |
|                                          | OK Cancel Apply Help                                                              |  |  |
|                                          | A PicoJet 6000 Properties                                                         |  |  |
| The drivers need to be set up correctly. | General Sharing Ports Advanced Color Management Security About                    |  |  |
|                                          | Always available     Available from 12.00 AM      To 12.00 AM                     |  |  |
| The <u>most important</u> one is Print   | Priority: 1                                                                       |  |  |
| Directly to the Printer.                 | Driver: PicoJet 6000 V New Driver                                                 |  |  |
| This is found by right alighing on the   | Spool print documents so program finishes printing faster                         |  |  |
| Pico let Icon and selecting Properties   | Start priving after last page is spooled                                          |  |  |
| Then choose the Advanced Tab             | Vite print directly to the printer                                                |  |  |
|                                          | Hold mismatched documents                                                         |  |  |
| Click in the circle next to "Print       | Print spooled documents first     Keep printed documents                          |  |  |
| Directly to the Printer." Be sure to     | Enable advanced printing features                                                 |  |  |
| click apply before clicking OK.          | Printing Defaults Print Processor Separator Page                                  |  |  |
|                                          |                                                                                   |  |  |
|                                          |                                                                                   |  |  |
|                                          |                                                                                   |  |  |
|                                          | If you are generating PKN files to print with on your PicoJet Printer, and prefer |  |  |
|                                          | other PC ("graphics nc") will need to have the Picolet Drivers installed as well  |  |  |
|                                          | as the SureThing CD Labeler Application.                                          |  |  |
|                                          |                                                                                   |  |  |
|                                          | To install the drivers on your "graphics pc" you'll need the PicoJet Drivers      |  |  |
| Installing the Picojet                   | either on the included CD-R or download from the MF Digital Website.              |  |  |
| Drivers on a "Graphics                   |                                                                                   |  |  |
| Drivers on a Oraphies                    | You can then use the Add a Printer Wizard to install the drivers, however at the  |  |  |
| PC <sup>22</sup> for generating PRN      | Doing this will keep the Picolet Printer Icon online. Then continue with the      |  |  |
| files                                    | wizard at the screen asking for the driver files, click the HAVE DISK and point   |  |  |
|                                          | the dialog via the BROWSE button to the X:/enu/drivers/win2kxp folder.            |  |  |
|                                          | Where X is the location of the drive the drivers are located on.                  |  |  |
|                                          |                                                                                   |  |  |
|                                          | The prompts you will see will be those shown above. Be sure to set the printer    |  |  |
|                                          | to print directly to the printer as shown in the very last step of this guide.    |  |  |
|                                          |                                                                                   |  |  |